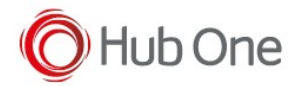

Before pairing the scanner ProGlove Mark II:

1. Install the ProGlove-Connect-v0.16.0.apk

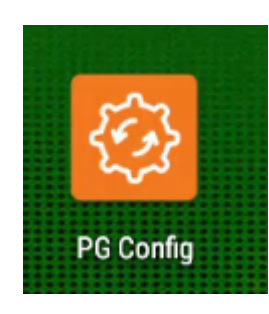

2. Configure it correctly

| INTEGRATION PATHS                                                                                                    |   |
|----------------------------------------------------------------------------------------------------|---|
| SDK ^      Cost-Level integration into your application for full control over connection and features. Sequires implementation, for more information are the SC     Software Keyboard                                           | к |
| Intent ^<br>Dirop in replacement for built-in acanners. Needs to be supported by the target application                                                                                                    |   |
|                                                                                                    |   |
| Ø                                                                                                    |   |
| INTENT ACTION                                                                                                    |   |
| Please ensure that the specified intert action matches the action defined in your target application. Either update to the ProGlove default or enter the existing action from your documentation below com.proglove.api.BARCODE |   |
| Select if you want to start activity when broadcasting Interst                                                                                                    |   |

 $\underline{\text{Do not modify}}$  the existing action and  $\underline{\text{do not check}}$  the Start Activity option and

3. Launch the app to grant all permissions required

| ProGlove Connect<br>Disconnected                                                                                                    |
|----------------------------------------------------------------------------------------------------|
| and and a second second s |
| Disconnect                                                                                                    |
| Rules                                                                                                    |
| E Status                                                                                                    |
|                                                                                                    |

It is not necessary to pair the scanner in this step, only grant the permissions

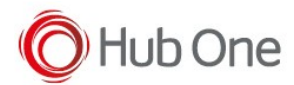

| Allow Wearable Connect to access photo<br>files on your device? | hotos, med | os, media, and |  |  |
|-----------------------------------------------------------------|------------|----------------|--|--|
|                                                                 | DENY       | ALLO           |  |  |

Pairing the ProGlove Mark II in TellNext, for example, is easy:

1. Configure a TellNext Profile (\_tnx\_profile.jcf) using the specific parameters:

```
"ViaIntent": {
   "On": true,
   "Timeout": 7000,
   "UnpairAll": true,
   "Readers": [{
        "Name": "ProGlove MARK II",
        "On": true
   }]
}
```

2. Then, launch TellNext and select this profile. The ProGlove Scan to Pair utility will be opened to pair the devices.

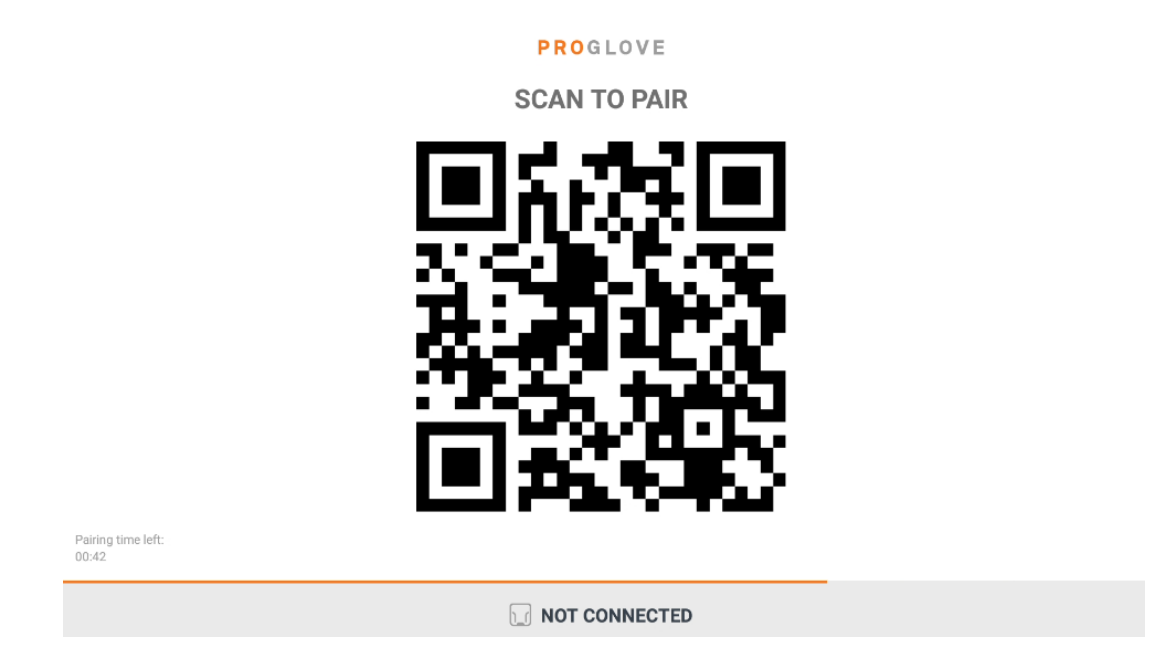

3. Scan the displayed barcode with the ProGlove scanner. If there is no problem, your scanner will be paired and connected successfully.